# myNAU Login Instructions

### 1. Login to your Office 365 account.

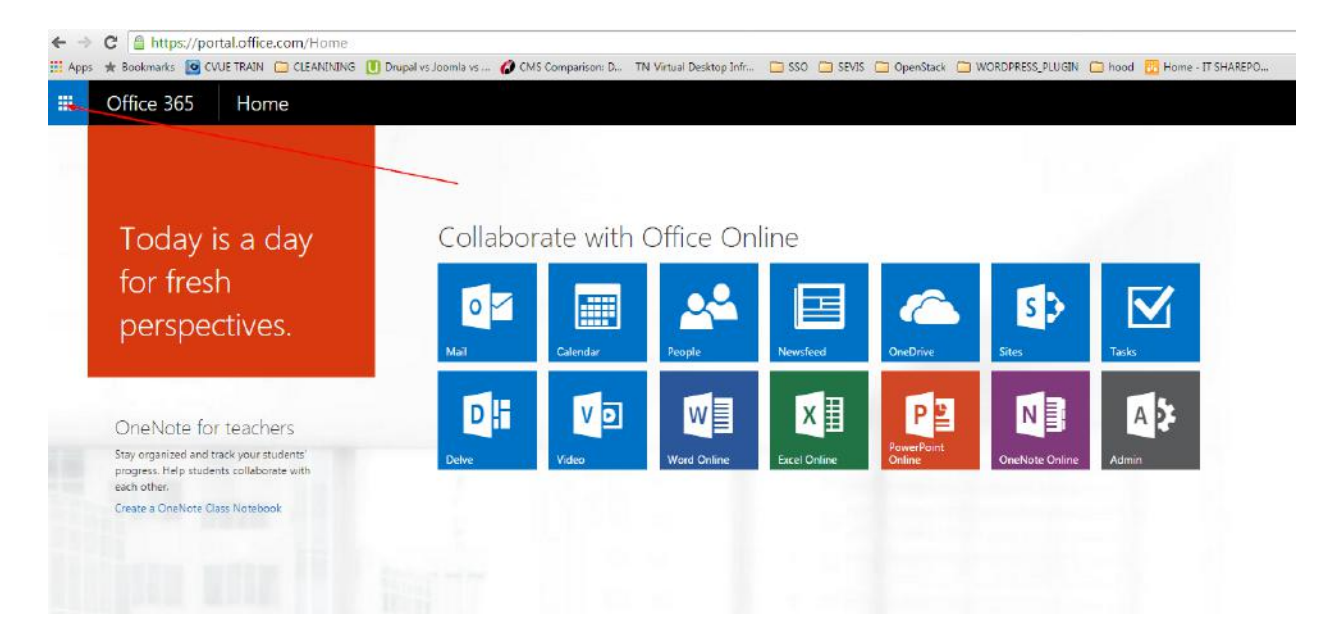

a. Click app launcher icon at the top left corner

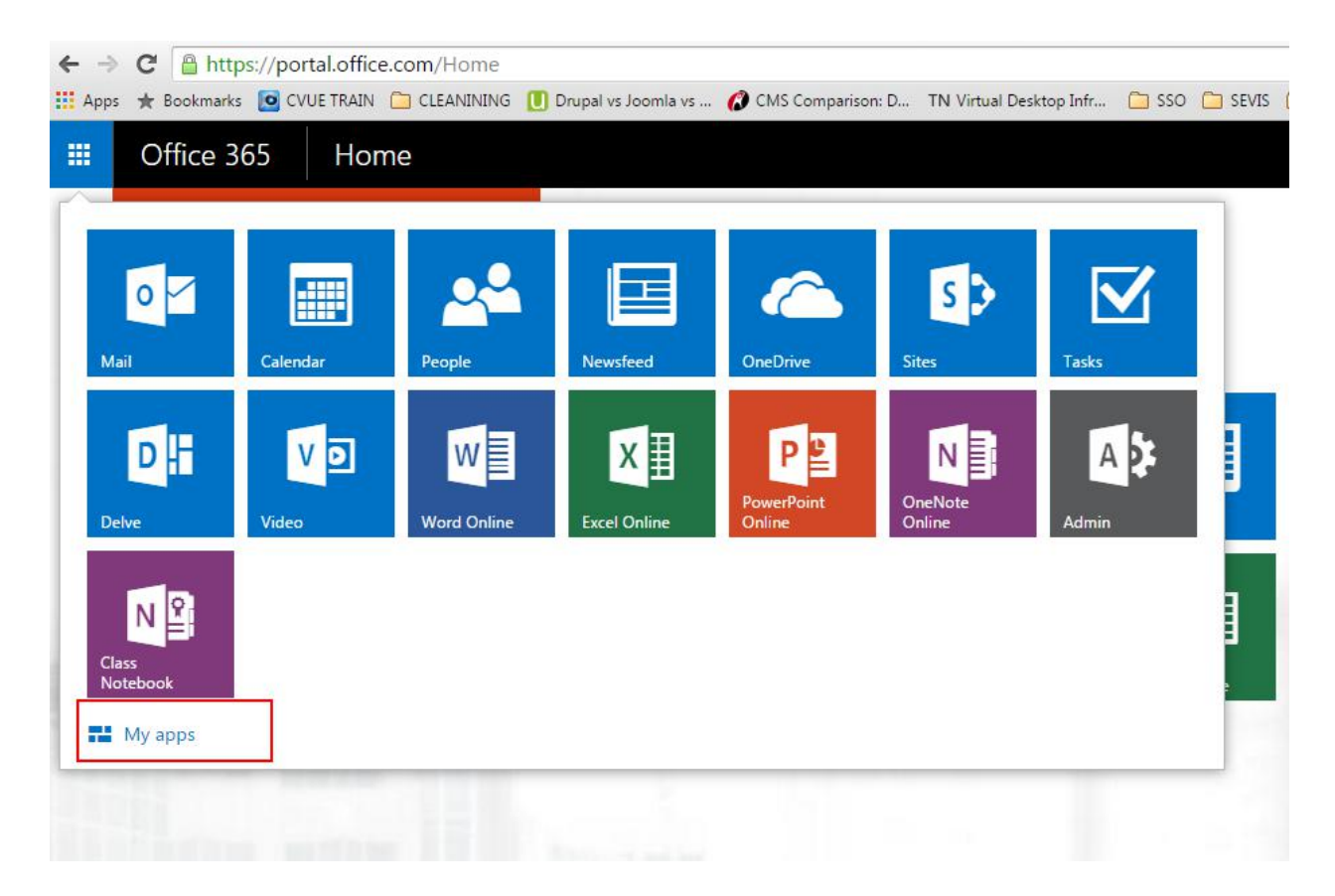

2. When your applications listed, select My apps link at the bottom

3. You will see NAU custom applications at the bottom of the page

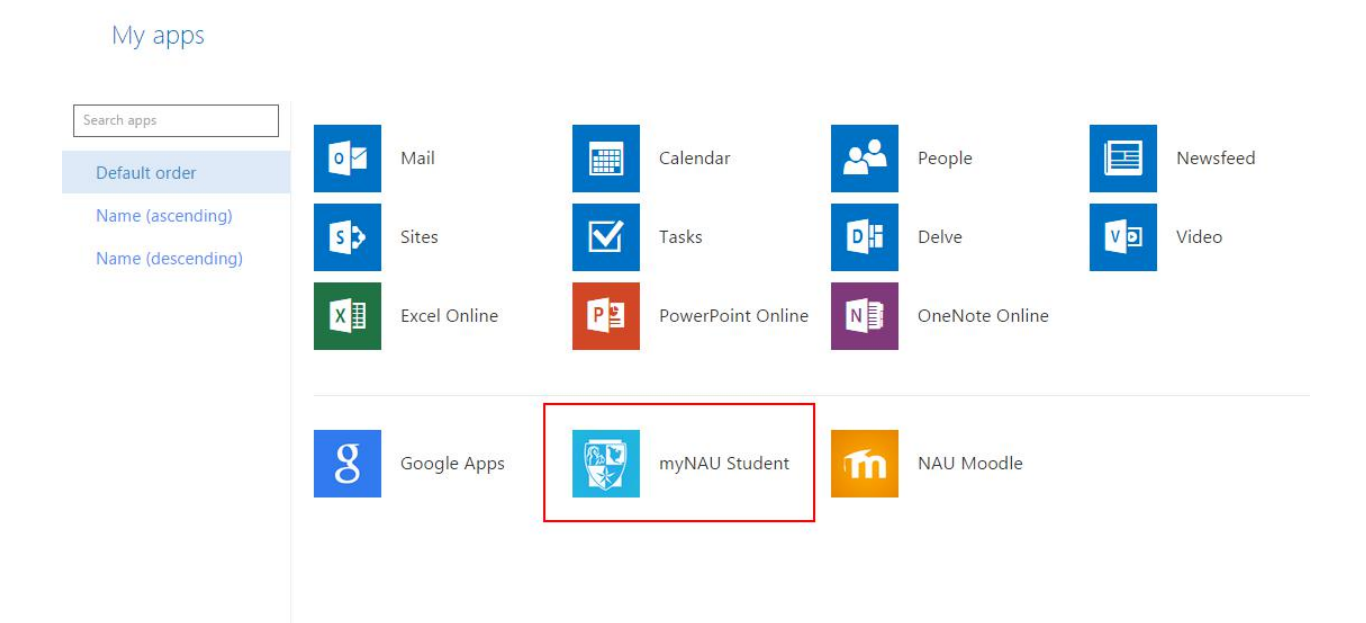

- a. myNAU is available for faculty members.
- b. myNAU Student is available for students only.

4. CHROME and FIREFOX Users-> new tab will be opened up with the following message:

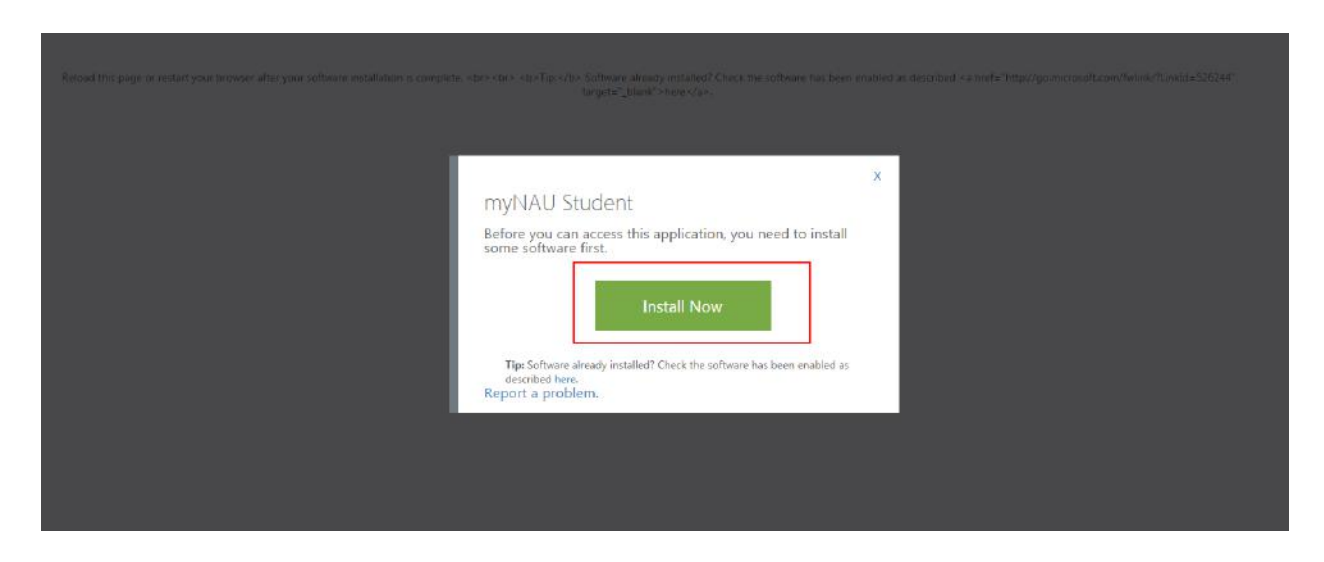

a. You need to install this extension only once to your Chrome or Firefox browser.

5. CHROME Users - > Access Panel Extension should be installed. Click Add to Chrome button.

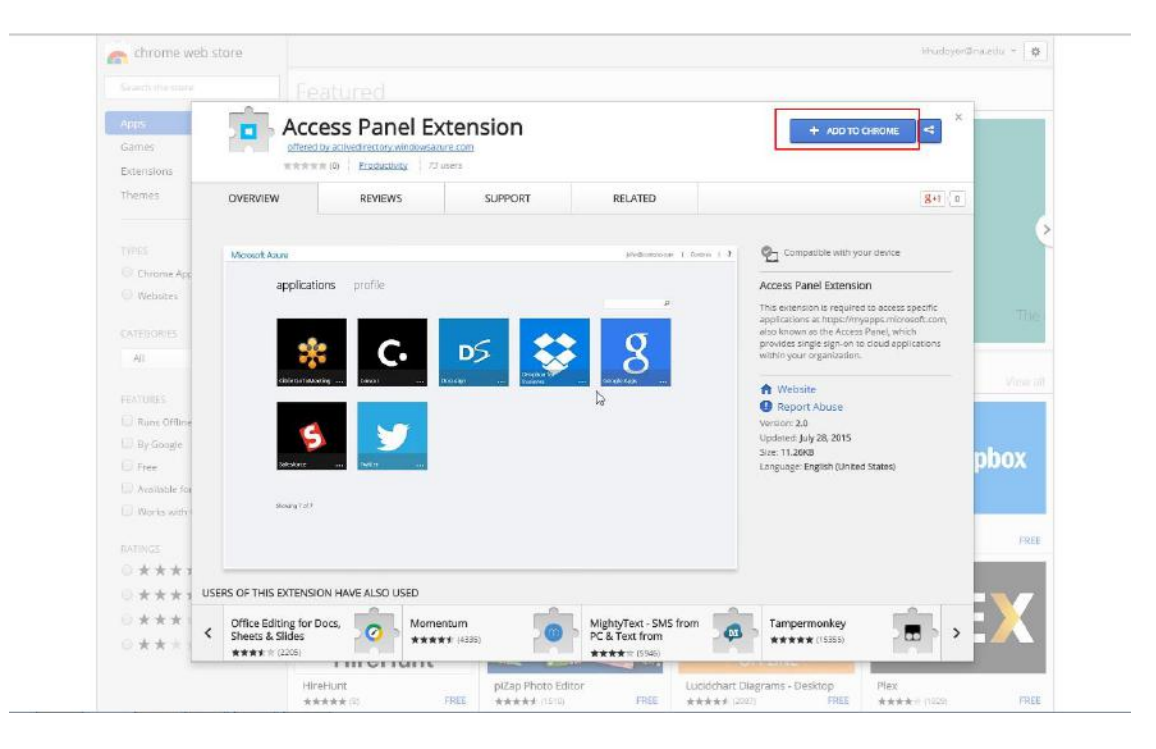

| FIREFUX          | Jsers ->                                                                          |                                                             |                  |
|------------------|-----------------------------------------------------------------------------------|-------------------------------------------------------------|------------------|
| 🚺 Му Арј         | ps X                                                                              | Redirecting to myNAU Student × New Tab                      | 🗙 👍 Add-ons Mana |
| <del>(</del> ,)) | about:blank                                                                       |                                                             |                  |
| Ś                | account.activedirectory<br>Firefox prevented this site<br>software on your comput | .windowsazure.com ×<br>e from asking you to install<br>ter. |                  |

6. CHROME Users - > Confirmation box will request your permission.

| MS Comparisor | Confirm New Extension                                              |               | 🗙 ack 🛄 WORDPRESS_P | LUGIN 📋 hood 📅 Home - IT | SHAR  |
|---------------|--------------------------------------------------------------------|---------------|---------------------|--------------------------|-------|
|               | Add "Access Panel Exte                                             | nsion"?       |                     | khudoyor@n               | a.edu |
| d             | It can:                                                            |               |                     |                          |       |
| anel E        | <ul> <li>Read and change all you<br/>websites you visit</li> </ul> | r data on the |                     | CHECKING <               |       |
| oductivity 7. |                                                                    | Add           | ncel                | W-                       |       |
| VIEWS         | SUPPORT                                                            | RELATED       |                     | <b>8+1</b> 0             |       |

## FIREFOX Users ->

| Software Ir | nstallation                                                                                                    |  |  |  |  |  |
|-------------|----------------------------------------------------------------------------------------------------|--|--|--|--|--|
|             | Install add-ons only from authors whom you trust.<br>Malicious software can damage your computer or violate your privacy.        |  |  |  |  |  |
| You ha      | You have asked to install the following item:                                                                                    |  |  |  |  |  |
| *           | Access Panel Extension (Author not verified)<br>https://addons.cdn.mozilla.net/user-media/addons/463590/access_panel_extension-: |  |  |  |  |  |
|             |                                                                                                    |  |  |  |  |  |
|             |                                                                                                    |  |  |  |  |  |
|             | Install Now Cancel                                                                                                    |  |  |  |  |  |

7. CHROME Users -> You will get two messages on your screen.

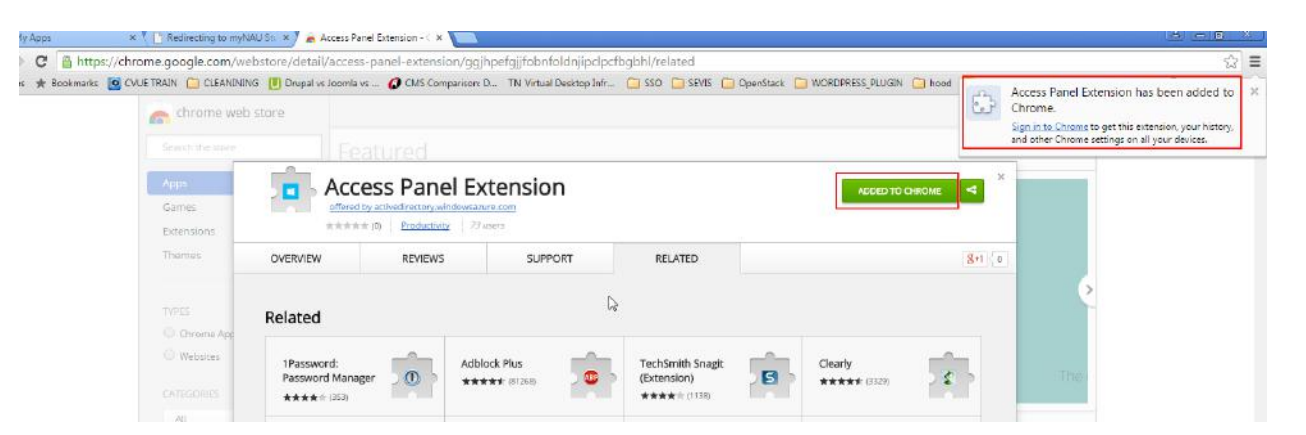

#### FIREFOX ->

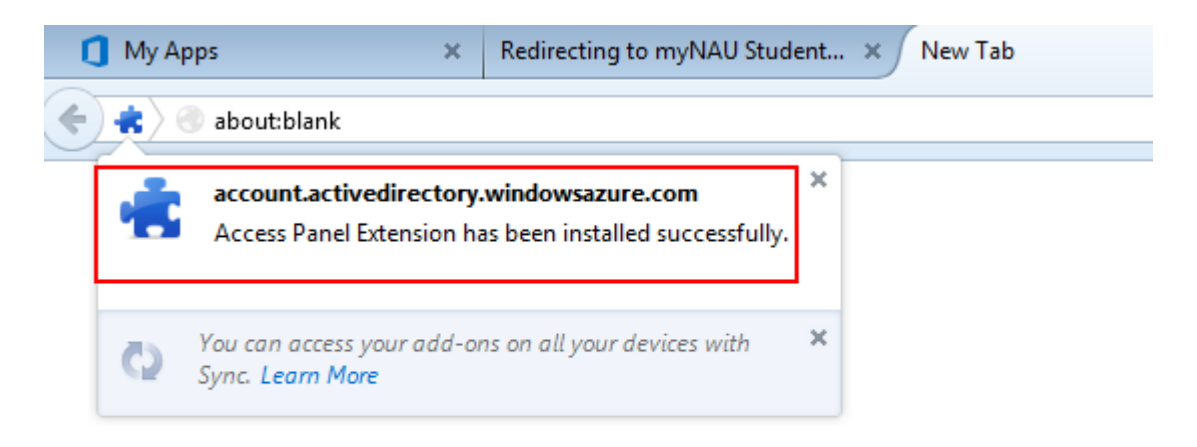

8. Now you can go back original tab, where your Office 365 application panel is. Then click myNAU (or myNAU Student) app, you will be landed to the myNAU portal without signing in again.

## Customization

1. You can pin the custom application to your app launcher icon.

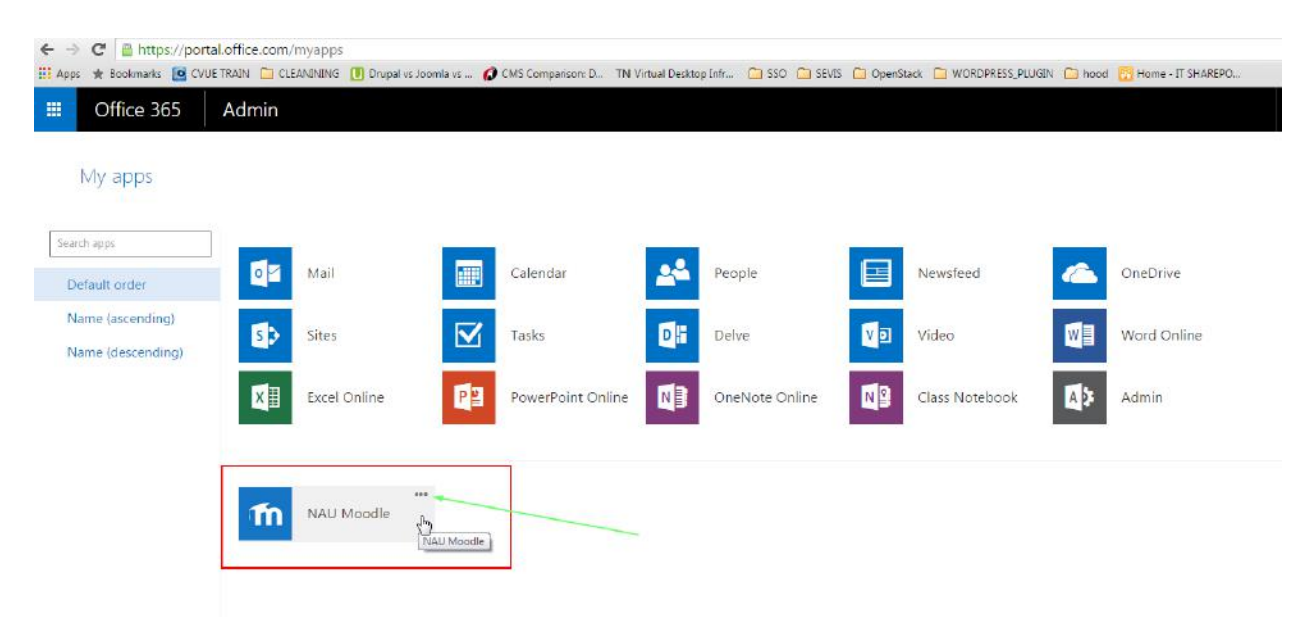

- a. Hover over the NAU Moodle icon
- b. Click three dots

2. You will see available options. Select "Pin to app launcher."

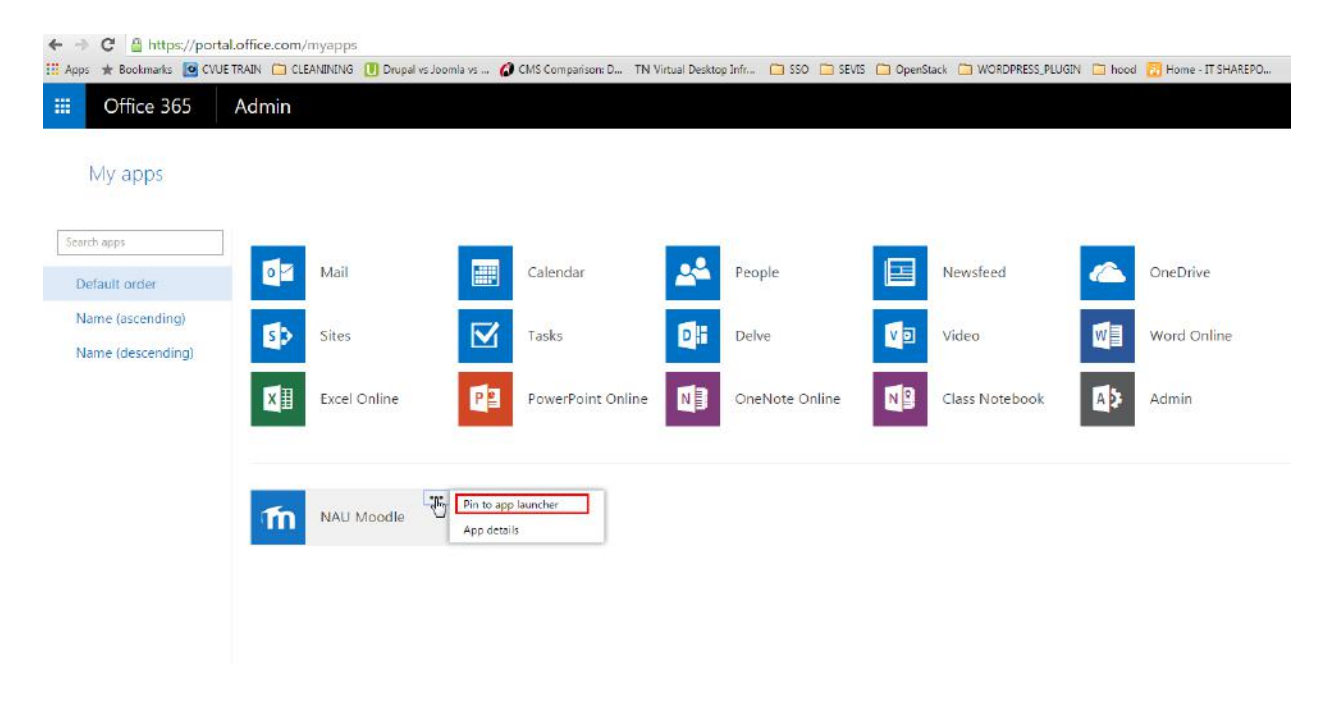

3. Next time when you click app launcher you will have the NAU Moodle icon available.

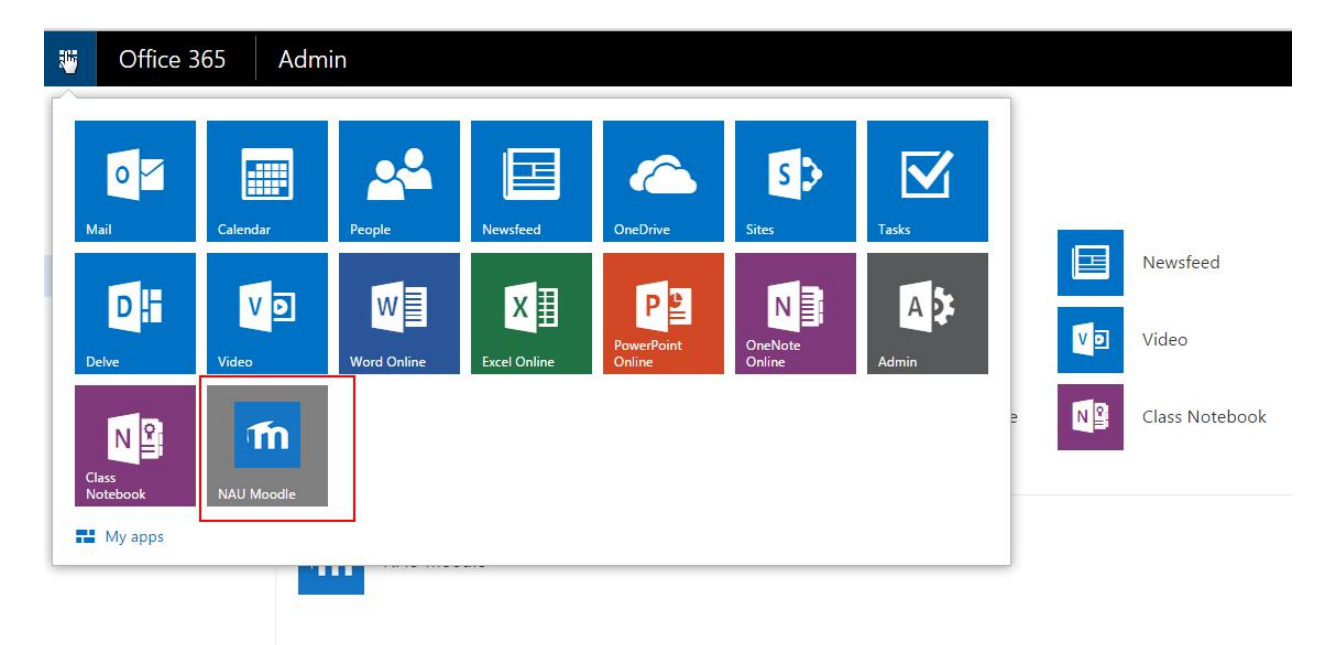